# Publiceer de lijsten van de intrekking van het certificaat voor ISE in een Configuratievoorbeeld van de Microsoft CA-server

# Inhoud

Inleiding Voorwaarden Vereisten Gebruikte componenten Conventies Configureren Configuraties Sectie 1. Maak en vorm een map op de CA om de CRL-bestanden te huisvesten Sectie 2. Maak een site in IS om het nieuwe CRL-distributiepunt te onthullen Sectie 3. Configuratie van Microsoft CA-server om CRL-bestanden naar het distributiepunt te publiceren Sectie 4. Controleer of het CRL-bestand bestaat en is toegankelijk via IS Sectie 5. Configureer de ISE om het nieuwe CRL-distributiepunt te gebruiken Verifiëren Problemen oplossen Gerelateerde informatie

# Inleiding

Dit document beschrijft de configuratie van een Microsoft certificaatserver (CA) van de Autoriteit die Internet Information Services (IS) beheert om updates van de Revocatielijst van het Certificaat (CRL) te publiceren. Het legt ook uit hoe u Cisco Identity Services Engine (ISE) (versies 1.1 en later) kunt configureren om de updates voor gebruik in certificatie op te halen. ISE kan worden ingesteld om CRL's te herstellen voor de verschillende CA root certificaten die het gebruikt bij certificatie.

# Voorwaarden

### **Vereisten**

Er zijn geen specifieke vereisten van toepassing op dit document.

#### Gebruikte componenten

De informatie in dit document is gebaseerd op de volgende software- en hardware-versies:

- Cisco Identity Services Engine release 1.1.2.15
- Microsoft Windows<sup>®</sup> Server<sup>®</sup> 2008 R2

De informatie in dit document is gebaseerd op de apparaten in een specifieke laboratoriumomgeving. Alle apparaten die in dit document worden beschreven, hadden een opgeschoonde (standaard)configuratie. Als uw netwerk live is, moet u de potentiële impact van elke opdracht begrijpen.

### **Conventies**

Raadpleeg de Cisco Technical Tips Convention voor meer informatie over documentconventies.

# **Configureren**

Deze sectie bevat informatie over het configureren van de functies die in dit document worden beschreven.

**Opmerking:** Gebruik het <u>Opname Gereedschap</u> (<u>alleen geregistreerde</u> klanten) om meer informatie te verkrijgen over de opdrachten die in deze sectie worden gebruikt.

#### **Configuraties**

Dit document gebruikt deze configuraties:

- Sectie 1. Maak en vorm een map op de CA om de CRL-bestanden te huisvesten
- Sectie 2. Maak een site in IS om het nieuwe CRL-distributiepunt te onthullen
- Sectie 3. Configuratie van Microsoft CA-server om CRL-bestanden naar het distributiepunt te publiceren
- Sectie 4. Controleer of het CRL-bestand bestaat en is toegankelijk via IS
- Sectie 5. Configureer de ISE om het nieuwe CRL-distributiepunt te gebruiken

#### Sectie 1. Maak en vorm een map op de CA om de CRL-bestanden te huisvesten

De eerste taak is het configureren van een locatie op de CA server om de CRL bestanden op te slaan. Standaard publiceert de Microsoft CA-server de bestanden naar C:\Windows\system32\CertSrv\CertEnroll\. Maak geen nieuwe map voor de bestanden in plaats van deze systeemmap te gebruiken.

1. Kies een locatie op het bestandssysteem op de IIS-server en maak een nieuwe map. In dit voorbeeld, de map C:\CRLDistribution is

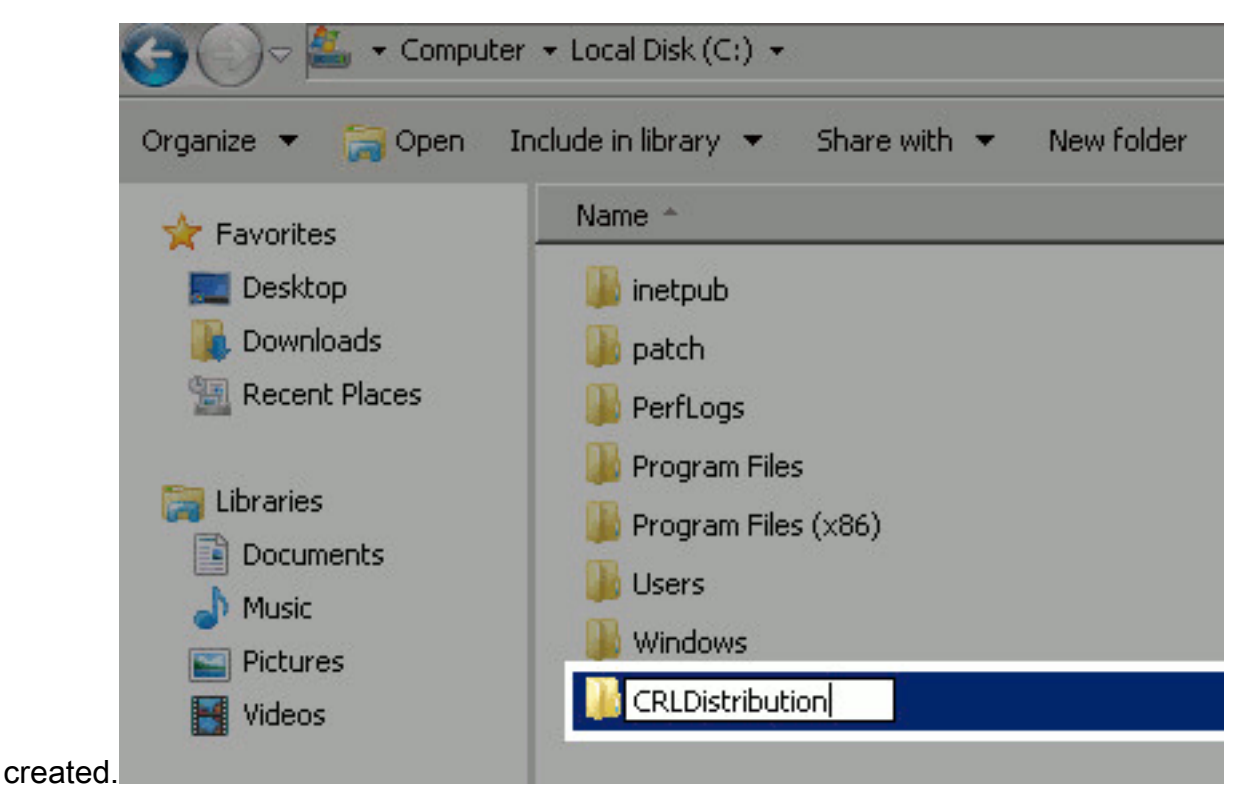

2. Om CA te kunnen de CRL bestanden naar de nieuwe map schrijven, moet het delen zijn ingeschakeld. Klik met de rechtermuisknop op de nieuwe map, kies **Eigenschappen**, klik op het **tabblad** Delen en klik vervolgens op **Geavanceerd** 

| I       | CRLDistribution Properties                                                                      | 1 |
|---------|-------------------------------------------------------------------------------------------------|---|
|         | General Sharing Security Previous Versions Customize                                            |   |
|         | Network File and Folder Sharing<br>CRLDistribution<br>Not Shared<br>Network Path:<br>Not Shared |   |
|         | Share                                                                                           |   |
|         | Set custom permissions, create multiple shares, and set other advanced sharing options.         |   |
|         |                                                                                                 |   |
| delen - | Close Cancel Apply                                                                              |   |

3. Als u de map wilt delen, controleert u het vakje **Deze map delen** en voegt u vervolgens een dollarteken (\$) toe aan het einde van de naam van het aandeel in het veld Naam delen om

| Advanced Sharing                            | ×  |
|---------------------------------------------|----|
| Share this folder                           |    |
| Settings                                    | 12 |
| Share name:                                 |    |
| CRLDistribution\$                           |    |
| Add Remove                                  |    |
| Limit the number of simultaneous users to . |    |
|                                             |    |
| Comments:                                   |    |
|                                             |    |
|                                             |    |
|                                             |    |
| Permissions Caching                         |    |
|                                             |    |
| OK Cancel Apply                             |    |
|                                             |    |

het aandeel te verbergen.

4. Klik op toegangsrechten (1), klik op Add (2), klik op Objecttypen (3) en controleer het vakje
 Computers

 (4)

| Advanced Sharing                    | 🔋 Permissions for CRLDistribution   | \$     | Sele   | ct Users, Computers, Service Accounts, or Groups | ? X            |
|-------------------------------------|-------------------------------------|--------|--------|--------------------------------------------------|----------------|
| Share this folder                   | Share Permissions                   |        | Sel    | lest this object type:                           |                |
| Settings                            | Group or user names                 |        | Us     | sers, Groups, or Built in security principals    | 3 Object Types |
| Share name:                         | & Everyone                          |        | Fio    | m this location                                  |                |
| CRUDistribution\$                   |                                     |        | 11p    | esalocal                                         | Locations      |
| Add Remove                          |                                     |        | En     | ter the object names to select (examples):       |                |
| Linit the number of similations up  |                                     |        |        | -                                                | Charle Marray  |
| child the hamper of sinatal boos de |                                     |        | _      | Object Types                                     | ? ×            |
| Comments:                           | 2_                                  | Add    | iemo I | Select the types of objects you want to find.    |                |
|                                     | Permissions for Everyone            | Allow  | Jeny   | A Object types:                                  |                |
|                                     | Full Control                        |        |        | 🗹 🍇 Duilt-in security principals                 |                |
| 1 Certina                           | Change                              |        |        | Gervice Accounts                                 |                |
|                                     | neau                                |        |        | . Marcomputers 4                                 |                |
| 04 1                                |                                     |        |        | 🗹 👗 Uters                                        |                |
|                                     |                                     |        |        |                                                  |                |
|                                     |                                     |        |        |                                                  |                |
|                                     | Learn about access control and perm | esions |        |                                                  |                |
|                                     | OK                                  | Cancel | Apply  |                                                  | OK. Cancel     |

5. Klik op OK om terug te keren naar het venster Gebruikers, computers, servicerekeningen of groepen. Typ in het veld Voer de objectnamen in om het veld te selecteren, de computernaam van de CA-server in en klik op Namen controleren. Als de ingevoerde naam geldig is, wordt de naam vernieuwd en onderstreept. Klik op

| Select Users, Computers, Service Accounts, or Gro         | oups | ? ×          |
|-----------------------------------------------------------|------|--------------|
| Select this object type:                                  |      |              |
| Users, Computers, Groups, or Built-in security principals |      | Object Types |
| From this location:                                       |      |              |
| rtpaaa.local                                              |      | Locations    |
| Enter the object names to select (examples):              |      |              |
| RTPAAA-DC1                                                |      | Check Names  |
|                                                           |      |              |
|                                                           | -    |              |
| Advanced                                                  | OK   | Cancel       |
|                                                           | 100  | 1            |

6. Kies de CA-computer in het veld Groep of gebruikersnamen. Controleer **toestaan** dat volledige controle volledige toegang tot de CA verleent. Klik op **OK**. Klik nogmaals op **OK** om het venster Geavanceerd delen te sluiten en naar het venster Eigenschappen terug te

| Permissions for CRLDistribution   | on\$        |         |
|-----------------------------------|-------------|---------|
| Share Permissions                 |             |         |
| Group or user names:              |             |         |
|                                   |             |         |
|                                   | 'AAA-DC1\$J |         |
|                                   |             |         |
|                                   |             |         |
|                                   | [           |         |
|                                   | Add         | Hemove  |
| Permissions for RTPAAA-DC1        | Allow       | Deny    |
| Full Control                      |             |         |
| Change                            |             |         |
| Head                              |             |         |
|                                   |             |         |
|                                   |             |         |
|                                   |             |         |
| Learn about access control and pe | ermissions  |         |
| <br>ПК                            | Cancel      | 1 Applu |
| n.                                |             |         |

7. Om CA toe te staan om de CRL bestanden naar de nieuwe map te schrijven, moet u de

juiste beveiligingsrechten configureren. Klik op het tabblad **Beveiliging** (1), klik op **Bewerken** (2), klik op **Add** (3), klik op **Objecttypen** (4) en controleer **het vakje Computers** 

| <i>(</i> 0).                                         |                                                |
|------------------------------------------------------|------------------------------------------------|
| CRLDistribution Properties                           | 🗴 🎼 Permissions for CRLDistribution 🛛 🗶        |
| General Shari 1 Security Previous Versions Customize | Security                                       |
| Object name: C:\CRLDistribution                      | Object name: C: VCRLD is tribution             |
| Group or user names:                                 | Group or user names:                           |
| CREATOR OWNER                                        | CREATOR OWNER                                  |
| SYSTEM                                               | SYSTEM                                         |
| & Administrators (RTPAAA\Administrators)             | Administrators (RTPIAAAVAdministrators)        |
| Coers (HTPAAA\Users)                                 | M Users (RTPAAA VUsers)                        |
| To change permissions, click Edit. 2 Edit            |                                                |
| Permissions for CREATUR<br>DW/NER Allow Deput        | 3 Add Bemove                                   |
| Ful control                                          | Permissions for CREATOR                        |
| Modify                                               | UWNER Alow Deny                                |
| Read & execute                                       | Ful control                                    |
| List folder contents                                 | Modify 🔲 🔲                                     |
| Read                                                 | Read & exec Object Types ?                     |
| Write                                                | List folder co                                 |
| Select Users, Computers, Service Accounts, or Groups | 2 Select the types of objects you want to Ind. |
| Select this object type:                             | ac Object types:                               |
| Users, Groups, or Built-in security principals 4     | Object Types                                   |
| From this location                                   |                                                |
| rtpasallocal                                         | Laboritors                                     |
|                                                      | 🖉 🖉 🐍 Users                                    |
| Enter the object names to select (examples):         |                                                |
|                                                      | Check Names                                    |
|                                                      |                                                |
|                                                      |                                                |
| Advanced OK                                          | Lancel UK Lancel                               |

8. Typ in het veld Voer de objectnamen in om het veld te selecteren, de computernaam van de CA-server in en klik op **Namen controleren**. Als de ingevoerde naam geldig is, wordt de naam vernieuwd en onderstreept. Klik op

| Select Users, Computers, Service Accounts, or Gr          | oups | ?            |
|-----------------------------------------------------------|------|--------------|
| Select this object type:                                  |      |              |
| Users, Computers, Groups, or Built-in security principals |      | Object Types |
| From this location:                                       |      |              |
| rtpaaa.local                                              |      | Locations    |
| Enter the object names to select ( <u>examples</u> ):     |      |              |
| RTPAAA-DC1                                                |      | Check Names  |
|                                                           |      |              |
|                                                           | _    |              |
| Advanced                                                  | OK   | Cancel       |
|                                                           |      |              |

9. Kies de CA-computer in het veld Groep of gebruikersnamen en controleer vervolgens Laat volledige controle vrij om volledige toegang tot de CA te verlenen. Klik op **OK** en vervolgens op **Sluiten** om de taak te

| Permissions for CRLDistribution            | × |
|--------------------------------------------|---|
| Security                                   |   |
| Object name: C:\CRLDistribution            |   |
| Group or user names:                       |   |
| CREATOR OWNER                              |   |
| SYSTEM                                     |   |
|                                            |   |
| Sers (RTPAAA\Users)                        |   |
|                                            |   |
| Add Remove                                 |   |
| Permissions for RTPAAA-DC1 Allow Deny      |   |
| Full control                               |   |
| Modify 🗹 🗖                                 |   |
| List folder contents                       |   |
| Read                                       |   |
| Learn about access control and permissions |   |
|                                            |   |
|                                            |   |

#### Sectie 2. Maak een site in IS om het nieuwe CRL-distributiepunt te onthullen

Maak de map waarin de CRL-bestanden zich bevinden toegankelijk via ISE zodat ISE toegang kan krijgen tot de CRL-bestanden.

- 1. Klik in de taakbalk van de lis-server op **Start**. Kies **Administratieve tools > Internet Information Services (IS) Manager**.
- 2. In het linker deelvenster (bekend als de Console Tree) vouwt u de naam van de IIS-server uit en vouwt u vervolgens **locaties**

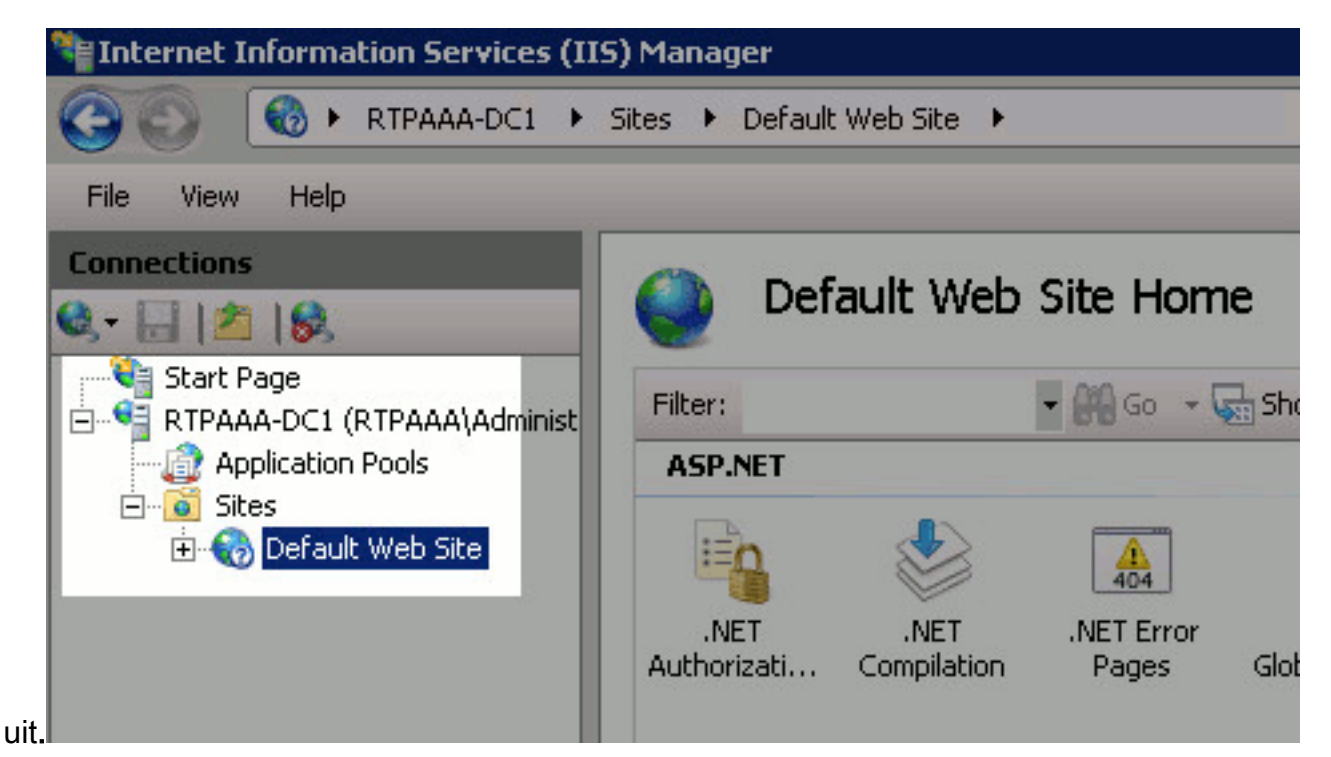

3. Klik met de rechtermuisknop op Standaardwebsite en kies Virtuele map

| Internet Inform | ation S                       | ervices (IIS) Manager      |        |
|-----------------|-------------------------------|----------------------------|--------|
| <b>GO 6</b>     | RTPA                          | AA-DC1 🕨 Sites 🕨 Default V | Veb Si |
| File View Help  | )                             |                            |        |
| Connections     |                               |                            | 20     |
| 🔍 - 🔚 1 📶 🕵     |                               |                            |        |
| RTPAAA-DC1      | (RTPAA<br>n Pools<br>It Web 1 | A\Administrator)           | 1      |
|                 | لغ                            | Explore                    |        |
|                 |                               | Edit Permissions           |        |
|                 | 1                             | Add Application            |        |
|                 | 2                             | Add Virtual Directory      |        |
|                 |                               | Edit Bindings              |        |
|                 |                               | Manage Web Site 🔹 🕨        |        |
|                 | -                             | Refresh                    |        |
|                 | ×                             | Remove                     |        |
|                 |                               | Rename                     |        |
|                 | GA.                           | Switch to Content View     |        |

4. Voer in het veld Alias een achternaam in voor het CRL Distribution Point. In dit voorbeeld wordt CRLD

| ld Virtual Di       | rectory               |    |      | ?  |
|---------------------|-----------------------|----|------|----|
| Site name:<br>Path: | Default Web Site<br>/ |    |      |    |
| Alias:              |                       |    |      |    |
| CRLD                |                       |    |      |    |
| Example: ima        | ges                   |    |      |    |
| Physical path       |                       |    |      |    |
|                     |                       |    |      |    |
| ,<br>Pass-through   | authentication        |    |      |    |
| Connect as.         | Test Settings         |    |      |    |
|                     |                       | ОК | Cano | el |

ingevoerd.

5. Klik op de ellips (. . .) rechts van het veld Fysiek pad en blader naar de map die in sectie 1 is gemaakt. Selecteer de map en klik op **OK**. Klik op **OK** om het venster Add Virtual Directory te

| Site name:    | Default Web Site |  |
|---------------|------------------|--|
| Path:         | 1                |  |
| Alias:        |                  |  |
| CRLD          |                  |  |
| Example: ima  | ges              |  |
| Physical path | :                |  |
| C:\CRLDistrib | oution           |  |
| Pass-through  | authentication   |  |
| Connect as.   | Test Settings    |  |
| Connect as.   | Test Settings    |  |

 De in stap 4 ingevoerde gebiedsnaam moet in het linker deelvenster worden gemarkeerd. Zo niet, kies dan nu. Dubbelklik in het midden op **Directory** Browsing.

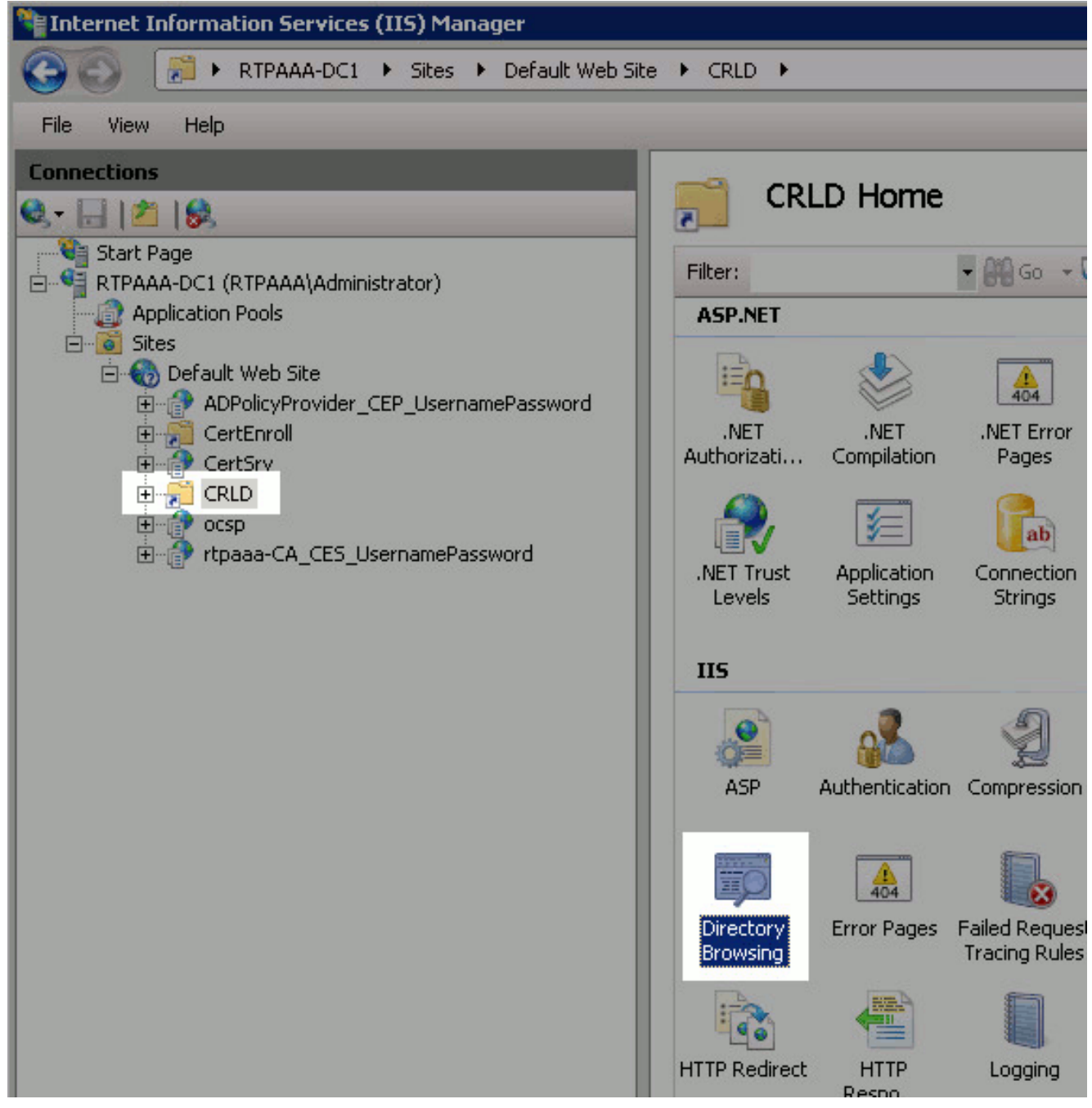

7. Klik in het rechter venster op **Schakel** de directory in om het bladeren in te schakelen.

| Directory Browsing                                                                | Directory bro |
|-----------------------------------------------------------------------------------|---------------|
| Use this feature to specify the information that displays in a directory listing. | Actions       |
| 🗹 Time                                                                            | Ev Apply      |
| Size                                                                              | 🖳 🖾 Cancel    |
| K Extension                                                                       | Enable        |
| ₩ D <u>a</u> te                                                                   | 🕜 Help        |
| Long date                                                                         | Online Help   |

 Kies in het linker deelvenster de naam van de site opnieuw. Dubbelklik in het midden op de Configuration Editor.

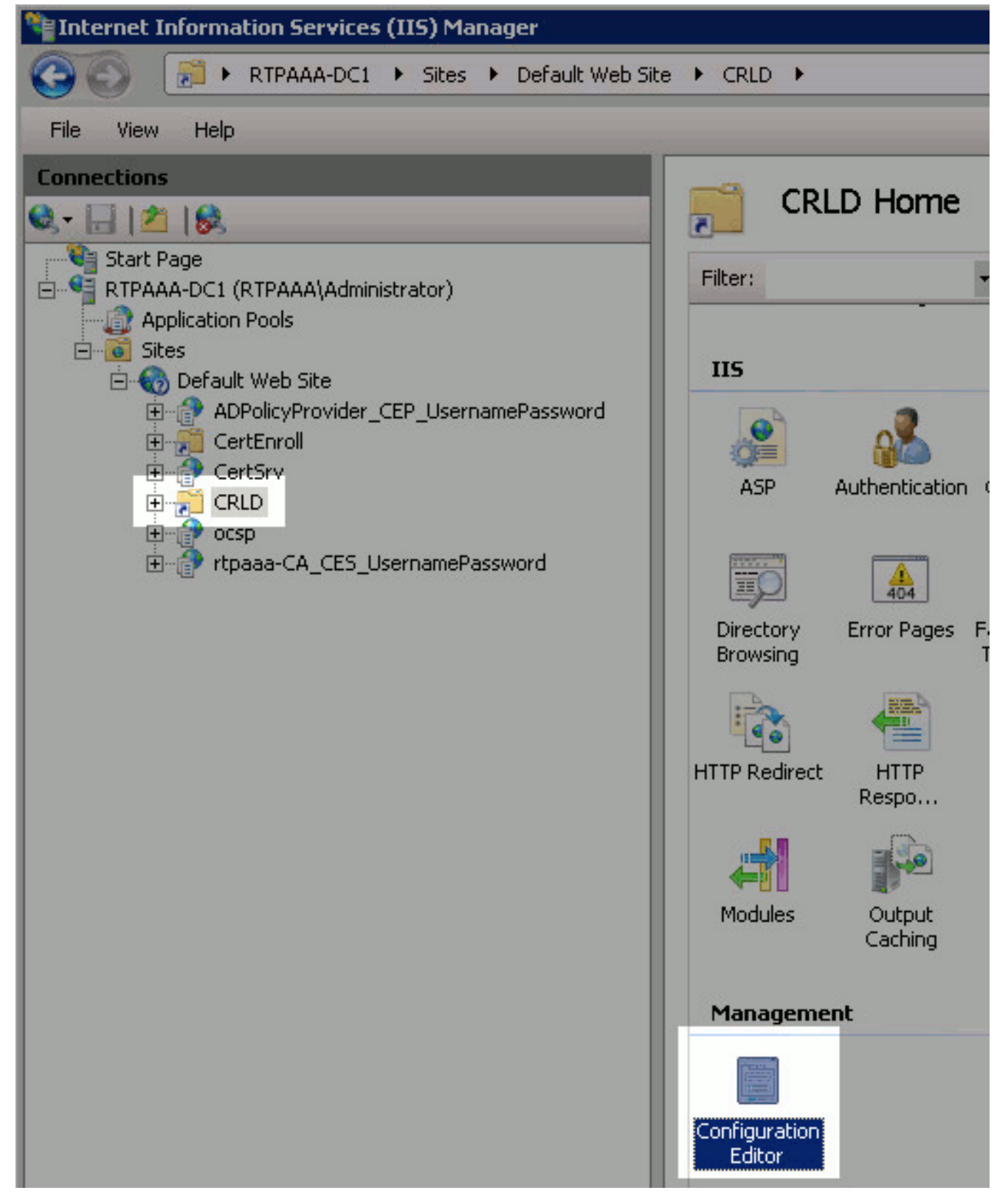

9. Kies in de vervolgkeuzelijst Sectie **systeem.webServer/security/requestFiltering**. Kies **True** in de vervolgkeuzelijst allowDubbelscherm. Klik in het rechtervenster op **Toepassen**.

| ► CRLD ►                                 |                                                       |                      |
|------------------------------------------|-------------------------------------------------------|----------------------|
| Section: system.webServer/security/reque | stFikering - From: Default Web Site/CRLD Web.config - | Actions              |
| E Deenest Path: MACHINE /WERDOOT         | ADDHOST                                               | Generate Script      |
| allowDoubleEscaping                      | True                                                  | Configuration        |
| alowHighBitCharacters                    | True                                                  | Search Configuration |
| alwaysAllowedQueryStrings                | False                                                 | Search Conngurat     |
| alwaysAllowedUrls                        | (count=0)                                             | Section              |
| denyQueryStringSequences                 | (Count=0)                                             | Lock Section         |
| denyUrlSequences                         | (Count=0)                                             | LOCK SECONT          |
| fileExtensions                           |                                                       | allowDoubleEscapi    |
| filteringRules                           | (Count=0)                                             | Attribute            |
| hidden5egments                           |                                                       | Lock Attribute       |
| requestLimits                            |                                                       | O Hab                |
| unescapeQueryString                      | True                                                  | and help             |
| 🕀 verbs                                  |                                                       | Online Help          |

De map moet nu toegankelijk zijn via IS.

# Sectie 3. Configuratie van Microsoft CA-server om CRL-bestanden naar het distributiepunt te publiceren

Nu een nieuwe map is geconfigureerd voor het huisvesten van de CRL-bestanden en de map is blootgesteld in IS, moet u Microsoft CA-server configureren om de CRL-bestanden naar de nieuwe locatie te publiceren.

- 1. Klik in de taakbalk van de CA-server op **Start**. Kies **administratieve hulpmiddelen > certificaatinstantie**.
- 2. Klik in het linker deelvenster met de rechtermuisknop op de CA-naam. Kies **Eigenschappen** en klik vervolgens op het tabblad **Uitbreidingen**. Als u een nieuw CRL-distributiepunt wilt toevoegen, klikt u op

| aaa-CA Properties ?                                                                                                    |
|----------------------------------------------------------------------------------------------------|
| Enrollment Agents       Auditing       Recovery Agents       Security         General       Policy Module       Exit Module         Extensions       Storage       Certificate Managers                                                                                                    |
| Select extension:                                                                                                    |
| CRL Distribution Point (CDP)                                                                                                    |
| Specify locations from which users can obtain a certificate revocation list (CRL).                                                                                                    |
| C:\Windows\system32\CertSrv\CertEnroll\ <caname><crlnamesuffix>&lt;<br/>Idap:///CN=<catruncatedname><crlnamesuffix>,CN=<servershortna<br>http://<serverdnsname>/CertEnroll/<caname><crlnamesuffix><delta<br>file://<serverdnsname>/CertEnroll/<caname><crlnamesuffix><delta< th=""></delta<></crlnamesuffix></caname></serverdnsname></delta<br></crlnamesuffix></caname></serverdnsname></servershortna<br></crlnamesuffix></catruncatedname></crlnamesuffix></caname> |
|                                                                                                    |
| Add Remove                                                                                                    |
| Include in all CRLs. Specifies where to publish in the Active Directory when publishing manually.                                                                                                    |
| Include in CRLs. Clients use this to find Delta CRL locations.                                                                                                    |
| Include in the CDP extension of issued certificates                                                                                                    |
| Publish Delta CRLs to this location                                                                                                    |
| Include in the IDP extension of issued CRLs                                                                                                    |
| OK Cancel Apply Help                                                                                                    |

- Toevoegen.
- 3. Voer in het veld Locatie het pad naar de map in die is gemaakt en gedeeld in sectie 1. In het voorbeeld in sectie 1 is het pad:

\\RTPAAA-DC1\CRLDistribution\$\

| dd Location 🔀                                                                                                    |
|----------------------------------------------------------------------------------------------------|
| A location can be any valid URL or path. Enter an HTTP, LDAP, file address,<br>or enter a UNC or local path. To insert a variable into the URL or path, select<br>the variable below and click Insert. |
| Location:                                                                                                    |
| \\RTPAAA-DC1\CRLDistribution\$\                                                                                                    |
| Variable:                                                                                                    |
| <caname> Insert</caname>                                                                                                    |
| Description of selected variable:                                                                                                    |
| Used in URLs and paths<br>Inserts the DNS name of the server<br>Example location: http:// <serverdnsname>/CertEnroll/<caname><crlna< td=""></crlna<></caname></serverdnsname>                          |
| • •                                                                                                    |
| OK Cancel                                                                                                    |

4. Kies <CaName> in het veld Locatie in de vervolgkeuzelijst Variabele en klik vervolgens op

| ld Location                                                                                                    |                                                                                           | D                                      |
|----------------------------------------------------------------------------------------------------|-------------------------------------------------------------------------------------------|----------------------------------------|
| A location can be any valid URI<br>or enter a UNC or local path. To<br>the variable below and click Ins                                                                                                    | L or path. Enter an HTTP, LD<br>pinsert a variable into the URI<br>sert.                  | AP, file address,<br>L or path, select |
| Location:                                                                                                    |                                                                                           |                                        |
| VRTPAAA-DC1\CRLDistributio                                                                                                    | on\$\ <caname></caname>                                                                   |                                        |
| Variable:                                                                                                    |                                                                                           |                                        |
| <caname></caname>                                                                                                    | -                                                                                         | Insert                                 |
| Description of selected variable.                                                                                                    | t.                                                                                        |                                        |
| Used in URLs and paths<br>Inserts the DNS name of the se<br>Example location: http:// <serve< td=""><td>erver<br/>erDNSName&gt;/CertEnroll/<ca< td=""><td>Name&gt;<crlna< td=""></crlna<></td></ca<></td></serve<> | erver<br>erDNSName>/CertEnroll/ <ca< td=""><td>Name&gt;<crlna< td=""></crlna<></td></ca<> | Name> <crlna< td=""></crlna<>          |
|                                                                                                    |                                                                                           |                                        |
|                                                                                                    |                                                                                           |                                        |
| •                                                                                                    |                                                                                           | Þ                                      |

Invoegen.

5. Selecteer in de vervolgkeuzelijst Variabele de optie **<CRNameSuffix>** en klik vervolgens op

| Add Location                                                                                                    | ×   |
|----------------------------------------------------------------------------------------------------|-----|
| A location can be any valid URL or path. Enter an HTTP, LDAP, file address<br>or enter a UNC or local path. To insert a variable into the URL or path, select<br>the variable below and click Insert.                                            |     |
| Location:                                                                                                    | 200 |
| \\RTPAAA-DC1\CRLDistribution\$\ <caname><crlnamesuffix></crlnamesuffix></caname>                                                                                                    |     |
| Variable:                                                                                                    |     |
| <crlnamesuffix> Insert</crlnamesuffix>                                                                                                    |     |
| Description of selected variable:                                                                                                    |     |
| Used in URLs and paths for the CRL Distribution Points extension<br>Appends a suffix to distinguish the CRL file name<br>Example location: http:// <servername>/CertEnroll/<caname><crlnames< td=""><td>1</td></crlnames<></caname></servername> | 1   |
|                                                                                                    |     |
|                                                                                                    | 1   |
| OK Cancel                                                                                                    | 1   |
| n.                                                                                                    |     |

6. Voeg in het veld Locatie .crl toe aan het einde van het pad. In dit voorbeeld is de Locatie: \\RTPAAA-DC1\CRLDistribution\$\<CaName><CRLNameSuffix>.crl

| Add Location                                                                                                    | × |
|----------------------------------------------------------------------------------------------------|---|
| A location can be any valid URL or path. Enter an HTTP, LDAP, file address,<br>or enter a UNC or local path. To insert a variable into the URL or path, select<br>the variable below and click Insert.                                          | • |
| Location:                                                                                                    |   |
| \\RTPAAA-DC1\CRLDistribution\$\ <caname><crlnamesuffix>.crl</crlnamesuffix></caname>                                                                                                    |   |
| Variable:                                                                                                    |   |
| <crlnamesuffix> Insert</crlnamesuffix>                                                                                                    |   |
| Description of selected variable:                                                                                                    |   |
| Used in URLs and paths for the CRL Distribution Points extension<br>Appends a suffix to distinguish the CRL file name<br>Example location: http:// <servername>/CertEnroll/<caname><crlnames< td=""><td></td></crlnames<></caname></servername> |   |
|                                                                                                    | 1 |
| OK Cancel                                                                                                    |   |

7. Klik op OK om naar het tabblad Uitbreidingen terug te keren. Controleer de openbare CRLs op deze locatie en klik vervolgens op OK (2) om het venster Properties te sluiten. Er verschijnt een melding voor toestemming om de Active Directory certificaatservices opnieuw in te voeren. Klik op Ja

| (3).                                                                                                    |   |
|----------------------------------------------------------------------------------------------------|---|
| rtpaaa-CA Properties 🛛 🔋 🗙                                                                                                    |   |
| Enrollment Agents       Auditing       Recovery Agents       Security         General       Policy Module       Exit Module         Extensions       Storage       Certificate Managers                                                                                                    |   |
| CBL Distribution Point (CDP)                                                                                                    |   |
| Specify locations from which users can obtain a certificate revocation list<br>(CRL).                                                                                                    |   |
| C:\Windows\system32\CertSrv\CertEnroll\ <caname><crlnamesuffix><i<br>Idap:///CN=<catruncatedname><crlnamesuffix>,CN=<servershortnar<br>http://<serverdnsname>/CertEnroll/<caname><crlnamesuffix><delta<br>file://<serverdnsname>/CertEnroll/<caname><crlnamesuffix><deltac<br>\\RTPAAA-DC1\CRLDistribution\$\<caname><crlnamesuffix>.crl</crlnamesuffix></caname></deltac<br></crlnamesuffix></caname></serverdnsname></delta<br></crlnamesuffix></caname></serverdnsname></servershortnar<br></crlnamesuffix></catruncatedname></i<br></crlnamesuffix></caname> |   |
| Add Remove                                                                                                    |   |
|                                                                                                    |   |
| Include in all U Certification Authority<br>when publishin                                                                                                    | × |
| <ul> <li>Include in CRL</li> <li>Include in the I</li> <li>Include in the I</li> <li>Publish Delta (</li> </ul>                                                                                                    |   |
| Include in the I                                                                                                    |   |
|                                                                                                    |   |
| 2 OK Cancel Apply Help                                                                                                    |   |

8. Klik in het linker venster met de rechtermuisknop op Ingetrokken certificaten. Kies Alle taken
 > Publiceren. Zorg ervoor dat Nieuw CRL is geselecteerd en klik vervolgens op OK.

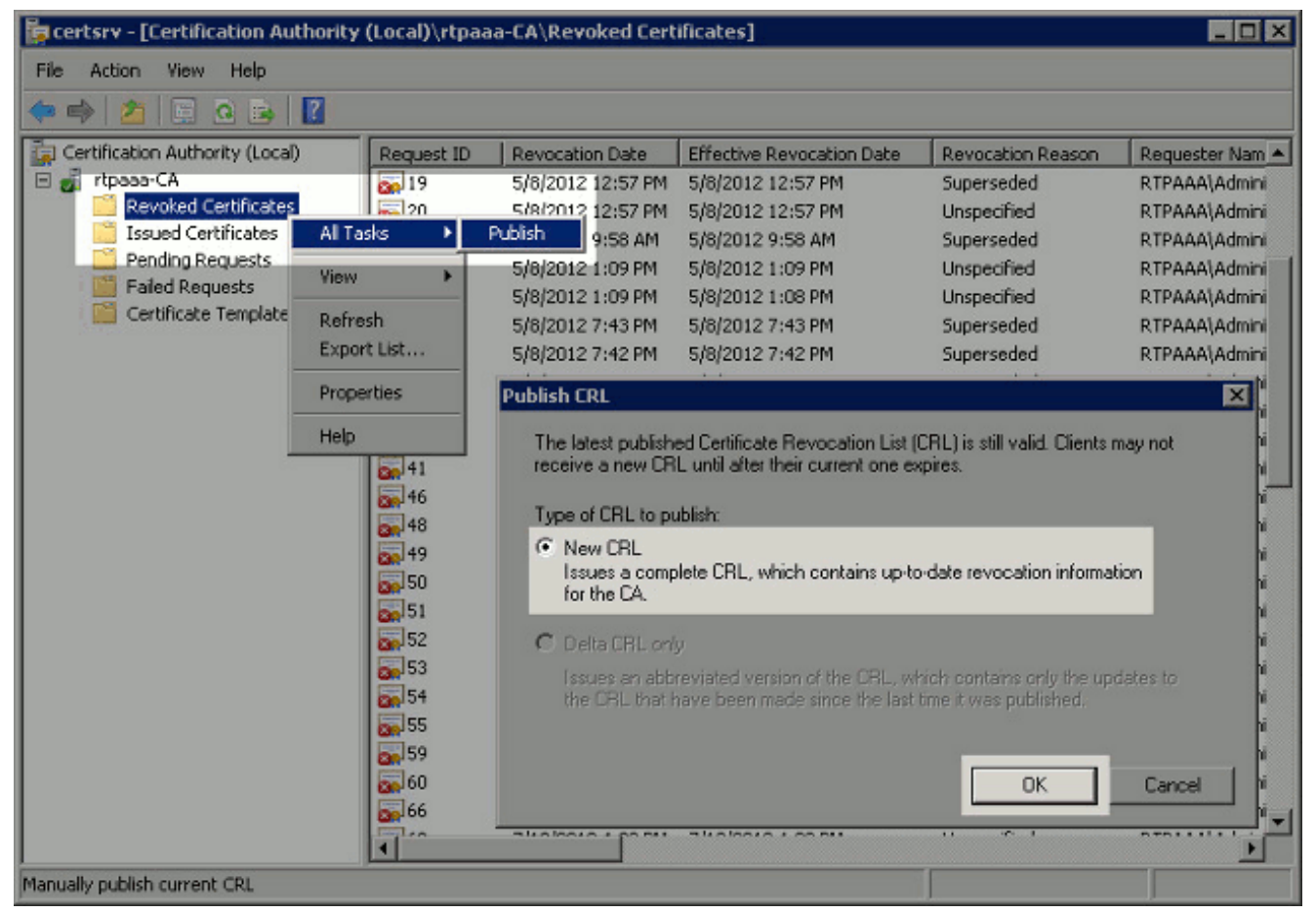

De Microsoft CA-server moet een nieuw .crl-bestand maken in de map die in sectie 1 is gemaakt. Als het nieuwe CRL-bestand met succes is gemaakt, wordt er geen dialoogvenster geopend nadat op OK is gedrukt. Als er een fout wordt teruggegeven in de map van het nieuwe distributiepunt, herhaalt u elke stap in dit gedeelte zorgvuldig.

#### Sectie 4. Controleer of het CRL-bestand bestaat en is toegankelijk via IS

Controleer dat de nieuwe CRL-bestanden bestaan en dat ze vanaf een ander werkstation toegankelijk zijn voordat u deze sectie start.

 Open de map die is gemaakt in sectie 1 op de lis-server. Er moet één .crl-bestand zijn dat aanwezig is bij het formulier <CANAME>.crl waar <CANAME> de naam van de CA-server is. In dit voorbeeld is filename: rtpaaa-CA.crl

| 📕 CRLDistribution\$            |                                |                    |                             | _ 🗆 × |
|--------------------------------|--------------------------------|--------------------|-----------------------------|-------|
| Network -                      | rtpaaa-dc1 + CRLDistribution\$ | - 🖾 🛛              | Search CRLDistribution\$    | 2     |
| Organize 🔻 📆 Open 👻            | New folder                     |                    | 8==                         | • 🔟 🔞 |
| ☆ Favorites                    | Name *                         | Date modified      | Туре                        | Size  |
| 🧮 Desktop                      | 🛃 rtpaaa-CA                    | 12/19/2012 5:45 PM | Certificate Revocation List | 5 KB  |
| 🕌 Downloads<br>🔛 Recent Places | web.config                     | 12/17/2012 5:04 PM | CONFIG File                 | 1 KB  |
| 🥞 Libraries                    |                                |                    |                             |       |
| Documents                      |                                |                    |                             |       |
| Music     Pictures             |                                |                    |                             |       |
| Videos                         |                                |                    |                             |       |
| 🜉 Computer                     |                                |                    |                             |       |
| 🕌 Local Disk (C:)              |                                |                    |                             |       |

2. Van een werkstation op het netwerk (idealiter op hetzelfde netwerk als het ISE-primaire Admin-knooppunt) opent u een webbrowser en bladert naar http://<SERVER>/<CRLSITE> waarin <SERVER> de servernaam is van de IIS-server die in sectie 2 is geconfigureerd en <CRLSITE> de achternaam is die voor het distributiepunt in sectie 2 is gekozen. In dit voorbeeld is de URL:

http://RTPAAA-DC1/CRLD

De directory index wordt weergegeven, met inbegrip van het bestand dat in stap 1 is waargenomen.

| 🗢 🔶 🤁 🛃 rtpa                              | a-dc1/CRLD/                          |  |
|-------------------------------------------|--------------------------------------|--|
| rtpaaa-dc1 - /CRLD/                       | +                                    |  |
| rtpaaa-dc1                                | - /CRLD/                             |  |
| [To Parent Director                       | 1                                    |  |
| 12/18/2012 12:56 PM<br>12/17/2012 5:04 PM | 4437 rtpaaa-CA.crl<br>270 web.config |  |

#### Sectie 5. Configureer de ISE om het nieuwe CRL-distributiepunt te gebruiken

Voordat ISE wordt geconfigureerd om het CRL terug te halen, moet u het interval definiëren om het CRL te publiceren. De strategie om deze tussenpozen vast te stellen valt buiten het toepassingsgebied van dit document. De potentiële waarden (in Microsoft CA) zijn 1 uur tot 411 jaar, inclusief. De standaardwaarde is 1 week. Zodra een geschikte interval voor uw omgeving is vastgesteld, dient u het interval met deze instructies in te stellen:

1. Klik in de taakbalk van de CA-server op Start. Kies administratieve hulpmiddelen >

certificaatinstantie.

- 2. Vouw in het linker deelvenster de CA uit. Klik met de rechtermuisknop op de map **Ingetrokken certificaten** en kies **Eigenschappen**.
- Voer in de velden met CRL-publicatieinterval het gewenste nummer in en kies de tijdsperiode. Klik op OK om het venster te sluiten en de wijziging toe te passen. In dit voorbeeld wordt een publicatieinterval van 7 dagen ingesteld

| 🌆 certsry - [Certification Autho      | ority (Local)\rtpaa   | a-CA\ | Revoked Certificates]                               |            |                     |                    |
|---------------------------------------|-----------------------|-------|-----------------------------------------------------|------------|---------------------|--------------------|
| File Action View Help                 |                       |       |                                                     |            |                     |                    |
| 🗢 🧼 🖄 🔚 🖻 💩 📑                         | 1                     |       |                                                     |            |                     |                    |
| Certification Authority (Local)       | Request ID            | Re    | Revoked Certificates Prope                          | rties      |                     | ?×                 |
| 🗄 🧃 rtpaaa-CA                         | <b>8</b> 6            | 5/8   | CRL Publishing Parameters                           | View CRLs  |                     |                    |
| Issued Certific All Ta                | sks 🕨                 | 5/8   |                                                     |            |                     |                    |
| Pending Reque                         | •                     | 5/8   | A Centrificate Revocation List<br>consider invalid. | (URL) desc | nbes certificates t | hat clients should |
| Failed Request                        | -                     | 5/8   | CBL publication interval:                           | 7          | Davis               |                    |
|                                       | t List                | 5/8   |                                                     | 11         | Days                |                    |
|                                       |                       | 5/8   | Next update:                                        | 12/20      | /2012 8:45 AM       |                    |
| Prope                                 | roes                  | 5/8   |                                                     |            |                     |                    |
| Help                                  |                       | 5/8   | Publish Delta CRLs                                  |            |                     |                    |
|                                       | 20                    | 5/8   | Publication interval:                               | 1          | Hours               | ¥                  |
|                                       | 33                    | 5/8   | Next update:                                        |            |                     |                    |
|                                       | 34                    | 5/8   |                                                     |            |                     |                    |
|                                       | <b>a</b>              | 5/8   |                                                     |            |                     |                    |
|                                       | <b>36</b>             | 5/8   |                                                     |            |                     |                    |
|                                       | 39                    | 5/8   |                                                     |            |                     |                    |
|                                       | 40                    | 5/9   |                                                     |            |                     |                    |
|                                       | 41                    | 5/3   |                                                     |            |                     |                    |
|                                       | <b>26</b> 48          | 5/3   |                                                     |            |                     |                    |
|                                       | 49                    | 6/2   |                                                     |            |                     |                    |
|                                       | 50                    | 6/2   |                                                     | <b>c</b>   | 1                   |                    |
| Conservation states that a first      |                       | _     |                                                     | Cancel     | Apply               |                    |
| opens the properties dialog box for t | ne current selection. |       |                                                     |            |                     |                    |

U dient nu meerdere registratiewaarden te bevestigen, die helpen de instellingen voor CRLherkenning in ISE te bepalen.

4. Voer de opdracht **certutil -getreg CA\Clock\*** in om de waarde van ClockSkew te bevestigen. De standaardwaarde is 10 minuten.Uitvoer van voorbeeld:

Values: ClockSkewMinutes REG\_DWORS = a (10) CertUtil: -getreg command completed successfully.

5. Voer de certutil-getreg CA\CRLov\* opdracht in om te controleren of de CRLOverlapPeriod handmatig is ingesteld. Standaard is de waarde voor CRLOverlapUnit 0, wat aangeeft dat er geen handmatige waarde is ingesteld. Indien de waarde een andere waarde is dan 0, registreert u de waarde en de eenheden.Uitvoer van voorbeeld:

Values: CRLOverlapPeriod REG\_SZ = Hours CRLOverlapUnits REG\_DWORD = 0 CertUtil: -getreg command completed successfully.

6. Voer de opdracht certutil -getreg CA\CRLpe\* in om de CRLPsperiode te controleren, die in stap 3 was ingesteld.Uitvoer van voorbeeld:

Values:

CRLPeriod REG\_SZ = Days CRLUnits REG\_DWORD = 7 CertUtil: -getreg command completed successfully.

7. Bereken de CRL-Grace-periode als volgt:Indien CRLOverlapPeriod in stap 5 was ingesteld: OVERLAP = CRLOverlapPeriod, in minuten;Elders: OVERLAP = (CRLP-periode / 10), in minutenBij OVERLAP > 720 dan overLAP = 720Als overLAP < (1,5 \* KloktijdSkewMinutes) is het mogelijk dat u overLAP maakt = (1,5 \* ClockSkewMinutes)Indien overLAP > CRLPeriod, in minuten, dan overLAP = CRLPd in minutenGrace Periode = 720 minuten + 10 minuten = 730 minutenVoorbeeld:

```
As stated above, CRLPeriod was set to 7 days, or 10248 minutes and CRLOverlapPeriod was not set.
```

a. OVERLAP = (10248 / 10) = 1024.8 minutes
b. 1024.8 minutes is > 720 minutes : OVERLAP = 720 minutes
c. 720 minutes is NOT < 15 minutes : OVERLAP = 720 minutes</li>
d. 720 minutes is NOT > 10248 minutes : OVERLAP = 720 minutes
e. Grace Period = 720 minutes + 10 minutes = 730 minutes

De berekende aflossingsvrije periode is de tijd tussen het tijdstip waarop de CA het volgende CRL publiceert en het tijdstip waarop het huidige CRL afloopt. ISE moet worden geconfigureerd om de CRL's dienovereenkomstig te herstellen.

8. Meld u aan bij het primaire Admin-knooppunt en kies **Beheer > Systeem > Certificaten**. Selecteer in het linker venster de optie

| certifi | caato | pslaan. |
|---------|-------|---------|
|         |       |         |

| A Home Operations • Policy • Ad                                       | imin istr | ation 🔻                |            |             |                           |                               | 🔫 Task Navi        |
|-----------------------------------------------------------------------|-----------|------------------------|------------|-------------|---------------------------|-------------------------------|--------------------|
| 🔆 System 🏾 👰 Identity Management Deployment Licensing Certificates Li | ne Ne     | etwork Reso<br>Mainter | nance A    | dmin Access | al Management<br>Settings | <u>, Lata I</u> E             |                    |
| Certificate Operations                                                |           | Certificat             | e Store    |             |                           |                               | Selected 0   Total |
| 😨 Local Certificates                                                  |           | / Edit                 |            | C Export    | XDelete                   | Show AI                       | Conclusion ( rotan |
| Certificate Signing Requests                                          | -18       | Enend                  | ly Name    | Greek       |                           | <ul> <li>Issued To</li> </ul> | Issued By          |
| SCEP CA Profiles                                                      | -8        | C RTPA                 | AA-DC1-MSC | EP-RA1#rtpa | aa-CA#00002               | RTPAAA-DC1-MSCEP-R            | rtpaaa-CA          |
| OCSP Services                                                         |           | 🗆 rtpaaa               | -CA#rtpaaa | -CA#00001   |                           | rtpaaa-CA                     | rtpaaa-CA          |
|                                                                       |           |                        |            |             |                           |                               |                    |

- 9. Controleer het aanvinkvakje in de certificaatwinkel naast het CA-certificaat waarvoor u CRL's wilt configureren. Klik op **Bewerken**.
- 10. Controleer bij de onderkant van het venster het vakje CRL downloaden.
- 11. In het veld CRL Distribution URL specificeert u het pad naar het CRL Distribution Point, dat het .crl-bestand bevat, dat in sectie 2 is gemaakt. In dit voorbeeld is de URL: http://RTPAAA-DC1/CRLD/rtpaaa-ca.crl
- 12. ISE kan worden ingesteld om het CRL met regelmatige tussenpozen terug te halen of op basis van de verloopdatum (die in het algemeen ook een regelmatig interval is). Wanneer

het CRL publicatieinterval statisch is, worden tijdigere CRL-updates verkregen wanneer de laatste optie wordt gebruikt. Klik op de knop **Automatisch** selecteren.

- 13. Stel de waarde voor herwinning in op een waarde die lager is dan de aflossingsvrije periode die in stap 7 is berekend. Als de waarde is ingesteld langer is dan de aflossingsvrije periode, controleert ISE het CRL-distributiepunt voordat de CA het volgende CRL heeft gepubliceerd. In dit voorbeeld wordt de aflossingsvrije periode berekend op 730 minuten, ofwel 12 uur en 10 minuten. Voor het ophalen wordt een waarde van 10 uur gebruikt.
- 14. Stel de interval voor het opnieuw proberen in, afhankelijk van uw omgeving. Als ISE het CRL niet kan herstellen met het ingestelde interval in de vorige stap, zal het opnieuw proberen met dit kortere interval.
- 15. Controleer de **CRL-verificatie omzeilen indien CRL niet is ontvangen**, aanvinkvakje om op certificaat gebaseerde verificatie normaal te laten doorgaan (en zonder een CRL-controle) indien ISE in zijn laatste downloadpoging de CRL voor deze CA niet heeft kunnen ophalen. Als dit aankruisvakje niet is ingeschakeld, zal alle op certificaten gebaseerde echtheidscontrole met door deze CA afgegeven certificaten mislukken als het CRL niet kan worden opgehaald.
- 16. Controleer het **negeren dat CRL nog niet geldig is of verlopen** aanvinkvakje om ISE toe te staan verlopen (of nog niet geldige) CRL bestanden te gebruiken alsof ze geldig zijn. Als dit aanvinkvakje niet is ingeschakeld, beschouwt ISE een CRL als ongeldig vóór hun effectieve datum en na hun volgende update. Klik op **Opslaan** om de configuratie te voltooien.

| Issued By                                                                                                    | rtpaaa-CA                                                                                                    |                                                                                            |                    |                      |                     |                 |
|----------------------------------------------------------------------------------------------------|----------------------------------------------------------------------------------------------------|--------------------------------------------------------------------------------------------|--------------------|----------------------|---------------------|-----------------|
| Valid From                                                                                                    | Sat, 11 Feb 2012 1                                                                                                    | 9:32:02 EST                                                                                |                    |                      |                     |                 |
| Valid To (Expiration)                                                                                                    | Wed, 11 Feb 2037                                                                                                    | 19:42:01 EST                                                                               |                    |                      |                     |                 |
| Serial Number                                                                                                    | 1D 85 1D 58 36 8C                                                                                                    | EC 93 4E F6 5B 2                                                                           | 8 9B 26 E7 89      |                      |                     |                 |
| Usage                                                                                                    |                                                                                                    |                                                                                            |                    |                      |                     |                 |
| All Trust Certificates are av<br>and administrative authent                                                                                                    | vailable for selection<br>tication below:                                                                                                    | as the Root CA fo                                                                          | or secure LDAP con | nections. In additic | on, they may be ena | bled for EAP-TL |
| Trust for client authen                                                                                                    | tication                                                                                                    |                                                                                            |                    |                      |                     |                 |
| Enable Validation of                                                                                                    | Certificate Extensio                                                                                                    | ons (accept only va                                                                        | alid certificate)  |                      |                     |                 |
| OCSP Configuration Validate against OCSP Reject the reque                                                                                                    | Service                                                                                                    | us could not be de                                                                         | *                  |                      |                     |                 |
| OCSP Configuration Validate against OCSP Reject the reque Certificate Revocation                                                                                                 | Service<br>st if certificate stati<br>List Configuration                                                                                            | us could not be de<br>n                                                                    | etermined by OCSP  |                      |                     |                 |
| OCSP Configuration Validate against OCSP Reject the reque Certificate Revocation Ownload CRL                                                                                     | Service<br>st if certificate stati<br>List Configuration                                                                                            | us could not be de<br>n                                                                    | stermined by OCSP  | 5                    |                     | _               |
| OCSP Configuration Validate against OCSP Reject the reque Certificate Revocation Ocentificate Revocation CRL Distribution I                                                      | Service<br>st if certificate state<br>List Configuration<br>JRL http://rtpa                                                                         | us could not be de<br>n<br>aa-dc1/CRLD/rtpaa                                               | etermined by OCSP  |                      |                     |                 |
| OCSP Configuration Validate against OCSP Reject the reque Certificate Revocation Ownload CRL CRL Distribution I                                                                  | Service<br>st if certificate state<br>List Configuration<br>JRL http://rtpa<br>©                                                                    | us could not be de<br>n<br>aa-dc1/CRLD/rtpaa                                               | etermined by OCSP  | Hours                | <b>_</b>            | before expirate |
| OCSP Configuration Validate against OCSP Reject the reque Certificate Revocation Ocru Download CRL CRL Distribution I Retrieve CRL                                               | Service<br>est if certificate stati<br>List Configuration<br>URL http://rtpai<br>O                                                                  | us could not be de<br>n<br>aa-dc1/CRLD/rtpaa<br>aly                                        | etermined by OCSP  | Hours                | ¥                   | before expirati |
| DCSP Configuration Validate against OCSP Reject the reque Certificate Revocation Overview CRL CRL Distribution I Retrieve CRL                                                    | Service<br>est if certificate state<br>List Configuration<br>URL http://rtpa<br>O<br>Automatica<br>O<br>Every                                       | us could not be de<br>n<br>aa-dc1/CRLD/rtpaa<br>ally 10<br>0                               | etermined by OCSP  | Hours<br>Weeks       | ¥                   | before expirati |
| DCSP Configuration Validate against OCSP Reject the reque Certificate Revocation Overlificate Revocation CRL Distribution I Retrieve CRL If download failed                      | Service<br>est if certificate stati<br>List Configuration<br>URL http://rtpai<br>O<br>Automatica<br>Every<br>d, wait 1                              | us could not be de<br>n<br>aa-dc1/CRLD/rtpaa<br>ally 10                                    | etermined by OCSP  | Hours                | before retry.       | before expirati |
| DCSP Configuration Validate against OCSP Reject the reque Certificate Revocation Ownload CRL CRL Distribution I Retrieve CRL If download failed Revocation                       | Service<br>est if certificate state<br>List Configuration<br>URL http://rtpai<br>O<br>Automatica<br>O<br>Every<br>d, wait 1                         | us could not be de<br>n<br>aa-dc1/CRLD/rtpaa<br>ally 10<br>0                               | etermined by OCSP  | Hours<br>Weeks       | before retry.       | before expirat  |
| DCSP Configuration Validate against OCSP Reject the reque Certificate Revocation Over Download CRL CRL Distribution I Retrieve CRL If download failed Bypass CRL V Ignore that C | Service est if certificate state List Configuration URL http://rtpa O Automatica O Every d, wait 1 'erification if CRL is n CRL is not yet valid of | us could not be de<br>n<br>aa-dc1/CRLD/rtpaa<br>ally 10<br>0<br>not Received<br>or expired | etermined by OCSP  | Hours<br>Weeks       | before retry.       | before expirat  |

# **Verifiëren**

Er is momenteel geen verificatieprocedure beschikbaar voor deze configuratie.

### Problemen oplossen

Er is momenteel geen specifieke troubleshooting-informatie beschikbaar voor deze configuratie.

## **Gerelateerde informatie**

• Technische ondersteuning en documentatie – Cisco Systems